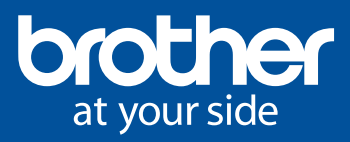

# BRAdmin Professional 4

The Fleet Management Tool for Brother Devices

# Monitor All Your Printing Devices At Once

BRAdmin Professional 4 (Windows only) is a management tool for network-connected Brother devices and other SNMPcompliant network printing devices.

You are able to view the status and activity of all networked devices, such as error status, remaining supply levels, page count, and more, through an Explorer-style window.

The grouping function lets you organise devices into groups and apply one device's data to multiple devices at once. BRAdmin Professional 4 allows IT Administrators to view devices in a familiar GUI to quickly track and manage their fleet.

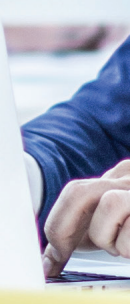

## **Benefits of BRAdmin Professional 4**

- Easy management and enhanced visibility by monitoring and controlling of devices with real-time updates
- ✓ Protects fleet with secure access to machine settings and configuration
- $\checkmark$  Reduce time and manpower costs with centralised control on a single platform
- ✓ Zero-cost printer management software
- Configure passwords for individual users and setting page limits or colour printing
- Improves productivity with enhanced automation by easily duplicating and reverting to original settings

## **Features of BRAdmin Professional 4**

#### Instant task

Create Instant Tasks that takes place with immediate effect on a centralised platform. Tasks include:

- Update of printer firmware
- Reboot device
- Edit device settings
- Activate custom software solutions
- Send files to devices
- Backup settings
- Reset network settings

#### **Device Log**

Improve management and control of your fleet with the device usage log of all devices in your office. The downloadable log consists of meter reading and detailed usage of each device.

Notifications of device status and usage can be emailed automatically acccording to your preferred settings.

#### **Device Notification**

Send real-time updates of machines errors. Configure email notifications to send only important errors that require the attention of the administrator or stakeholder.

- Notification items: All errors: Toner/Ink low
- Toner/Ink low
   Replace toner/ink
- Replace drum
- Consumable warning(user repairable)
- Consumable error(user repairable)
   Consumable warning(requires service engineer)
- Consumable warning(requires service engineer)
   Consumable error(requires service engineer)
- Cover open
- Paper jams
- Memory errors
- Paper input errors
   Paper output errors

- Installation errors
   Hardware/Mechanical errors
- Miscellaneous errors
- Drum Stop
- Belt unit
- Belt near end Belt replace end
- ✓ Belt replace en
  ✓ Waste box/tank
- Waste toner box/Waste tank alert
- Replace waste toner box/waste tank full
- Replace fuser unit
- Replace laser unit
- Replace PF kit
   Send an e-mail when the problem is resolved

#### **Network Setting**

Configure various network and email server settings at your fingertips.

| General             | SNMP Proxy                                    | General             | SNMP Proxy                               | General             | SMTP server address:                 |  |
|---------------------|-----------------------------------------------|---------------------|------------------------------------------|---------------------|--------------------------------------|--|
| Device discovery    | SNMP version:  Enable SNMP v1 only            | Device discovery    | <ul> <li>Auto</li> <li>Manuak</li> </ul> | Device discovery    | Server name:                         |  |
| Network             | Enable SNMP v3 only     Enable SNMP v1 and v3 | Network             | Server name:                             | Network             | Port: 25 🗘                           |  |
| Email server        | Timeout:<br>3 \$ Seconds                      | Email server        | Port:<br>8000 \$                         | Email server        | Authentication method:  None         |  |
| Security            | Retry count:                                  | Security            | User name:                               | Security            | User name:                           |  |
| Device log          | SNMP v1 settings:                             | Device log          | Password:                                | Device log          | Password                             |  |
| Device notification | Community name:<br>Get:                       | Device notification |                                          | Device notification | SMTP over SSL/TLS:                   |  |
| Device list         | public<br>Set                                 | Device list         |                                          | Device list         | None     S5L                         |  |
| Information         | Internal<br>SNMP v3 settings:                 | Information         |                                          | Information         | ○ TLS<br>☑ Verify server certificate |  |
| Back up/Restore     | Edit                                          | Back up/Restore     |                                          | Back up/Restore     |                                      |  |
|                     |                                               |                     |                                          |                     |                                      |  |

## **Getting started**

2

3

Download BRAdmin Professional 4 and install the software on your Windows PC.

| el yeur sale                                                                                                    |                                    |  |   |
|----------------------------------------------------------------------------------------------------|------------------------------------|--|---|
| BRAdmin Professional 4 (Windows only)                                                                                                    |                                    |  |   |
| Brother support website > Brother Support for IT Administrators > BRAdmin Professional 4                                                                                                    |                                    |  |   |
| Bothers herbenezed 4 detections and a new sequence of the horbits of the control of the control | Download<br>BRAdmin Professional 4 |  |   |
| See how your printer feet is performing at a glance     Charge device settings for your enter feet is a single step     Keep your devices' firmsare up to date                                                                                                    |                                    |  |   |
| Ga to Manuals 🚽 Download a                                                                                                    |                                    |  |   |
|                                                                                                    |                                    |  | - |

Detailed manual is available for download at https://bit.ly/2LrtiG3

Click "Discover machine" and all Brother machines within your network will be displayed. You will be able to see an overview of each machine: serial number, total page count, firmware version, IP address and network details.

| Devices            | Tasks         |                                  |                         |       |
|--------------------|---------------|----------------------------------|-------------------------|-------|
| Devices            | 103K3         |                                  | Device status           |       |
| <                  | All           | · · + · · ·                      | Model name              |       |
|                    | Device status | Discover devices Toner/Ink volum | Toner/Ink volume        |       |
|                    |               | Discover specific devices        | ✓ Node name             | Keset |
| imart filters      |               |                                  | ✓ IP address            |       |
| O New smart filter |               |                                  | Serial number           |       |
|                    |               |                                  | MAC address             |       |
| Broups             |               |                                  | ✓ Location              |       |
| O New group        |               |                                  | Contact                 |       |
|                    |               |                                  | Total page count        |       |
|                    |               |                                  | Firmware version (Main) |       |
|                    |               |                                  | Firmware version (Sub)  |       |
|                    |               |                                  | Status updated          |       |
|                    |               |                                  | Discovered              |       |
|                    |               |                                  | Activated functions     |       |
|                    |               |                                  |                         |       |

Conveniently manage all machines within the network by selecting various tasks and configurations easily through the centralised platform. You can also access each individual machine using the web interface (EWS) from BRAdmin Professional 4.

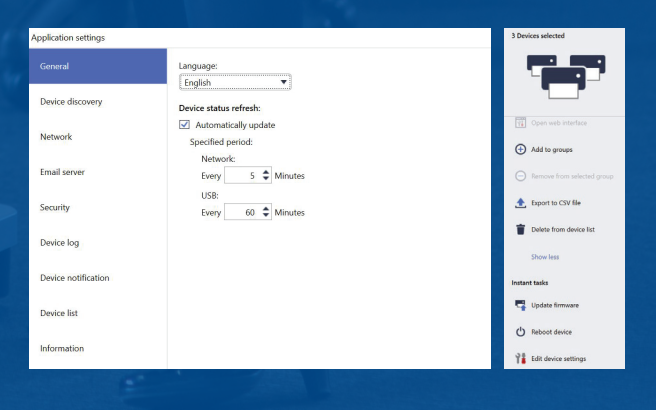

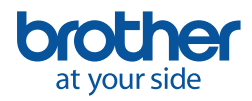

**Brother International South Africa** 

96 Sovereign Drive, Route 21 Corporate Park, Irene Tel: **0861 BROTHER** Fax: +27 (0) 12 - 345 3886

www.brother.co.za http://solutions.brother.com

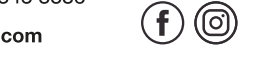

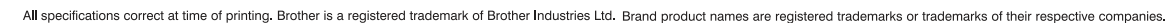

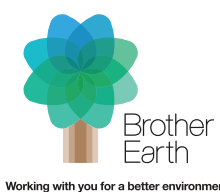

orking with you for a better environme www.brotherearth.com